# Installing a FreeDMR server (non Docker version) as well as its MONITOR

Document v1.5.1 realized by Patrick F1FQN (Happy buddha) member of the Shield Group as of December 17, 2021

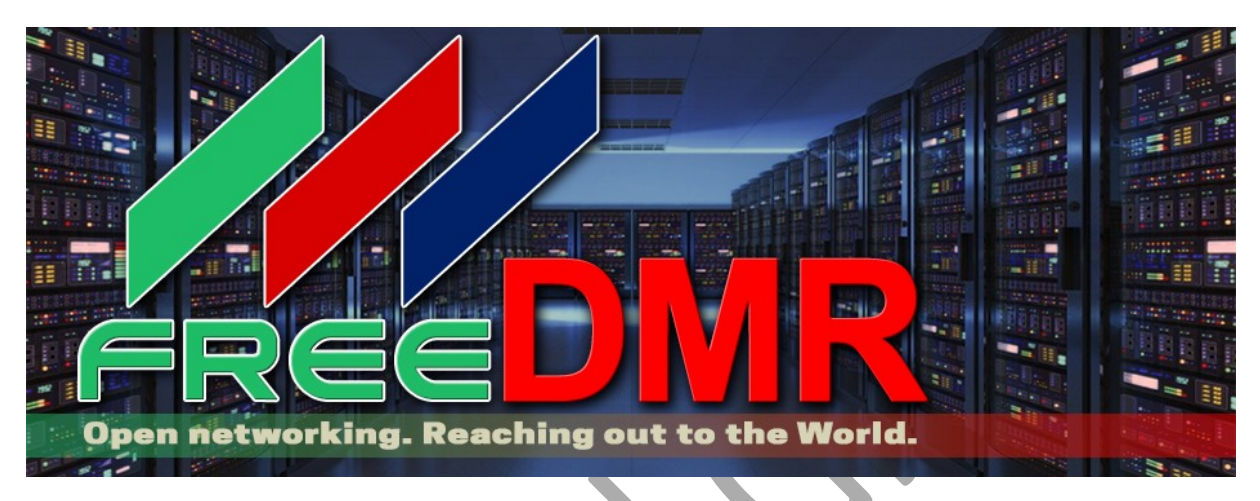

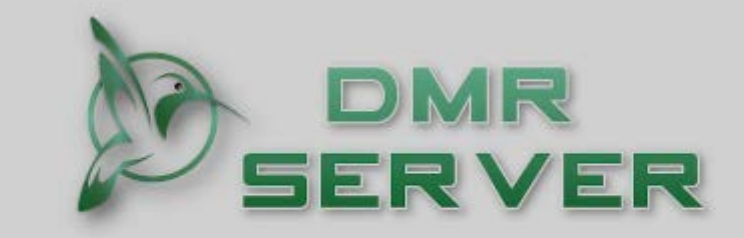

Dashboard of local DMR Network

FreeDMR: <u>http://www.freedmr.uk/</u> Lot of thanks to all FreeDMR coders team

TheShield server: <u>http://theshield.site:8080</u>

TheGate server (La French Connection) http://thegate.hblink.net:8080

Thanks for their collaboration:

Nicolas **F4ISE** (Shield Group) Youness **CN8VX (**<u>DMR Morocco</u> **)** Daniel **F1RMB** (Developer of the Pistar fork and the GD77 alternative firmware team)

# Features of a FREEDMR server

- **Dial-a-TG** This function allows you to call any TG number by private call by having it routed by the TG9 (similar to the old reflector system: On your transceiver, connection to the TG9 + TG number)
- **Voice ID** : Text to speech announcing on which server you are connected.
- **Dynamic bridging** : In OPENBRIDGE mode, no rule is to be written in the rules.py file.
- Dynamic static bridging : Automatic transfer of traffic to all other OPENBRIDGES).
- **Single port operation for hotspot connectivity** : (a single sign-on port is required: 62031 for all your guest hotspots
- **Optimized management for OPENBRIDGE** duplicate, missing and / or out of service packets.
- **Single mode** : When enabled, only one TG can be active on a TS at a time.
- Timer control for user-activated newsgroups.
- **Support for client configuration** sent via the Homebrew Protocol Options line The OPTIONS line can be programmed in your PISTAR or other Hotspot or in your DMR applications (Droidstar, DudeStar, etc.)
- Recognition of HBP DMRA packets
- Support for international languages for voice prompts for Dial-a-TG
- Multiple open bridges and no loops makes possible a mesh network without disturbances.
- Detection and handling of duplicate and failed packets.
- Loop detection and management.
- Improved OpenBridge / Bridge control protocol
- OpenBridge works behind NAT routing and with dynamic IP
- **Modeled systems generator** (Allows you to automatically generate a certain number of Hotspots zones.
- **Docker image for a preconfigured installation** but not really documented. To be reserved for Docker specialists

### <u>1- Basic server installation</u>

#### Read and understand before you start creating a FreeDMR server:

You have the possibility of creating an independent and private server but also a server integrating an existing network. This document gives you the technical bases to achieve it. However, if you wish to create a FreeDMR server whose purpose is to integrate a network belonging to one or more organizations, there will necessarily be naming and connection rules to be observed.

The purpose of this document is therefore only for educational purposes and oriented solely with the aim of creating a private server.

**On Debian 10 or higher** After installing and securing a freshly installed Debian distribution:

sudo apt update sudo apt upgrade sudo apt install git sudo apt install python3-pip sudo apt install python-pip python3 -m pip install pip --upgrade cd / opt

(useless in Debian 11) (useless in Debian 11)

git clone <a href="https://gitlab.hacknix.net/hacknix/FreeDMR.git">https://gitlab.hacknix.net/hacknix/FreeDMR.git</a>

This command imports the installation directory locally on your server. Following the launch of this one, a FreeDMR directory will be created under**/opt** While remaining at the level of **/opt** 

cd / opt / FreeDMR chmod + x install.sh sudo ./install.sh cp FreeDMR-SAMPLE.cfg hblink.cfg (here, we copy the example file into a configuration file) cp rules\_SAMPLE.py rules.py (ditto here for the TG configuration file)

Attention, here the first trap set by the developers: FreeDMR-SAMPLE is a "-" and rules\_SAMPLE, it is a "\_"

This done, our 2 configuration files **hblink.cfg** and **rules.py** are created but not yet able to make your server operational.

We will come back to how to create your own TG (s) but for the moment and to illustrate the basic configuration, we will connect your server to a partner server in order to retrieve the TGs and make them available on yours.

#### 2- The 3 ways to connect your server to a partner server

- PEER mode
- XLXPEER mode
- OPENBRIDGE mode

- **PEER mode:** Your server connects like a Pistar-like Hotspot and "retrieves" one or more TGs from a server **partner (HBLink, FreeDMR, IPSC2, TGIF)** 

- **XLXPEER mode:** Your server connects like a Pistar-like Hotspot and "retrieves" one or more TGs from a gateway server **XLX type** 

- **OPENBRIDGE mode** is a dedicated communication channel between 2 servers and has no limit as to the number of TGs. It is then necessary to contact the SYSOP of the remote server in order to agree and exchange the IP addresses, connection ports and passwords.( **HBLink, FreeDMR, IPSC2, Brandmeister**)

First, we are going to make some adaptations to our 2 previously created files (hblink.cfg and rules.py) in order to **connect us in PEER mode** on our THEGATE server and thus retrieve the **TG9379**. Let's go !!

**Let's open our hblink.cfg file** (connection management file) which should appear by default like this:

#### nano /opt/FreeDMR/hblink.cfg

[GLOBAL] [GLOBAL] PATH: ./ PING\_TIME: 10 MAX\_MISSED: 3 USE\_ACL: True REG\_ACL: PERMIT: ALL SUB\_ACL: DENY: 1 TGID\_TS1\_ACL: PERMIT: ALL GID\_TS2\_ACL: DERMIT: ALL TGID\_TS2\_ACL: PERMIT: ALL GEN\_STAT\_BRIDGES: True ALLOW\_NULL\_PASSPHRASE: True ANNOUNCEMENT\_LANGUAGES: en\_GB, en\_US, es\_ES, fr\_FR, de\_DE, dk\_DK, it\_IT, no\_NO, pl\_PL, se\_SE, pt\_PT, cy\_GB, el\_GR, CW SERVER\_ID: 0000 [REPORTS] [REPORTS] REPORT: True REPORT\_INTERVAL: 60 REPORT\_PORT: 4321 REPORT\_CLIENTS: 127.0.0.1 [LOGGER] LOG\_FILE: freedmr.log LOG HANDLERS: file-timed LOG\_LEVEL: INFO LOG\_NAME: FreeDMR [ALIASES] TRY\_DOWNLOAD: True PATH: ./ PEER\_FILE: peer\_ids.json SUBSCRIBER\_FILE: subscriber\_ids.json SUBSCRIDELT alkgroup\_ids.json PEER\_URL: <u>https://www.radioid.net/static/rptrs.json</u> SUBSCRIBER\_URL: https://www.radioid.net/static/users.json TGID\_URL: http:// downloads.freedmr.uk/downloads/talkgroup\_ids.json STALE\_DAYS: 7 [MYSQL] USE\_MYSQL: False USER: hblink PASS: mypassword DB: hblink SERVER: 127.0.0.1 PORT: 3306 TABLE: repeaters [OBP-TEST] MODE: OPENBRIDGE ENABLED: False IP: PORT: 62044 PORT: 62044 NETWORK\_ID: 1 PASSPHRASE: mypass PASSPHRASE: mypass TARGET\_IPCIT: 62044 USE\_ACL: True SUB\_ACL: DENY: 1 TGID\_ACL: PERMIT: ALL RELAX\_CHECKS: True ENHANCED\_OBP: True [SYSTEM] MODE: MASTER ENABLED: True REPEAT: True MAX\_PEERS: 1 EXPORT\_AMBE: False IP: 127.0.0.1 PORT: 54000 PASSPHRASE: GROUP\_HANGTIME: 5 USE\_ACL: True

USE\_ACL: True REG\_ACL: DENY: 1 SUB\_ACL: DENY: 1 SUB\_ACL: DENY: 1 TGID\_TS1\_ACL: PERMIT: ALL DEFAULT\_UA\_TIMER: 60 SINGLE\_MODE: True VOICE\_IDENT: True VOICE\_IDENT: True TS1\_STATIC: TS2\_STATIC: DEFAULT\_REFLECTOR: 0 ANNOUNCEMENT\_LANGUAGE: en\_FR

**GENERATOR: 100** 

#### 3-Creation of a PEER section to a server (Example, the THEGATE server)

[THEGATE]

MODE: PEER ENABLED: True LOOSE: False EXPORT\_AMBE: False IP: PORT: 54301 MASTER\_IP: thegate.hblink.net MASTER\_PORT: 62031 PASSPHRASE: passw0rd CALLSIGN: Your callsign RADIO\_ID: Your DMR Id CCS7 or CCS7 + suffix from 01 to 99 RX\_FREQ: 449000000 TX\_FREQ: 444000000 TX\_POWER: 25 COLORCODE: 1 SLOTS: 2 LATITUDE: 46.764043 LONGITUDE: 5.835659 HEIGHT: 320 RENTAL: Your City, Country or QRA locator DESCRIPTION: Virtual hotspot URL: www.google.fr SOFTWARE\_ID: 20170620 PACKAGE\_ID: MMDVM\_HBlink GROUP\_HANGTIME: 5 OPTIONS: USE ACL: True SUB ACL: DENY: 1 TGID\_TS1\_ACL: DENY: ALL TGID\_TS2\_ACL: PERMIT: 9379 ANNOUNCEMENT\_LANGUAGE: fr\_FR

### Now let's open our second configuration file: rules.py

(rules of TG and Time Slots that you want to make available on your server)

#### nano /opt/FreeDMR/rules.py

BRIDGES = {

}
if \_\_name\_\_ == '\_\_main\_\_':
 from pprint import pprint
 pprint (BRIDGES)

and we will add here our routing rule (between the 2 {})

BRIDGES = {
 '9379': [ {'SYSTEM': 'THEGATE', 'TS': 2, 'TGID': 9379, 'ACTIVE': True, 'TIMEOUT': 10, 'TO\_TYPE': 'NONE', 'ON': [9379], ' OFF ': [],' RESET ': []},
 ],
 if arms the main '

if \_\_name\_\_ == '\_\_main\_\_':
 from pprint import pprint
 pprint (BRIDGES)

CAUTION: As soon as you activate a PEER zone in **hblink.cfg**, you must have configured at least one routing line corresponding to this PEER connection in **rules.py**.

[**THEGATE**] MODE: PEER ENABLED: **True** 

You must at least have a line like: '9379': [ {'SYSTEM': 'THEGATE', 'TS': 2, 'TGID': 9379, 'ACTIVE': True, 'TIMEOUT': 10, 'TO\_TYPE': 'NONE', 'ON': [9379], ' OFF ': [],' RESET ': []},

A brace, a square bracket, a missing comma and your server will not launch!

Your server is now configured to collect 1TG in PEER mode from THEGATE and make it available on your own server.

The next step is to automate the startup of the FreeDMR server as a "service" by creating the file **freedmr.service** situated in **/lib / systemd / system / freedmr.service** 

To do this, we open an empty file with the nano command

#### nano /lib/systemd/system/freedmr.service

Then we copy the content below inside

#### [Unit]

Description = FreeDMR Server After = network-online.target syslog.target Wants = network-online.target

#### [Service]

StandardOutput = null WorkingDirectory = / opt / FreeDMR RestartSec = 3 ExecStart = / usr / bin / python3 /opt/FreeDMR/bridge\_master.py Restart = on-abort

### [Install] WantedBy = multi-user.target

Once this file has been saved, you must: activate it, start it and finally test the start of the server with the following commands:

### systemctl enable freedmr systemctl start freedmr systemctl status freedmr

As much the first 2 commands, when you run them, are not verbose as the 3rd takes care of checking the correct syntax of your hblink.cfg and rules.py files. A green dot tells you that everything is OK.

A red point and you will have to look for the problem in your configuration files and this can be limited to forgetting a single comma or a check mark !!!

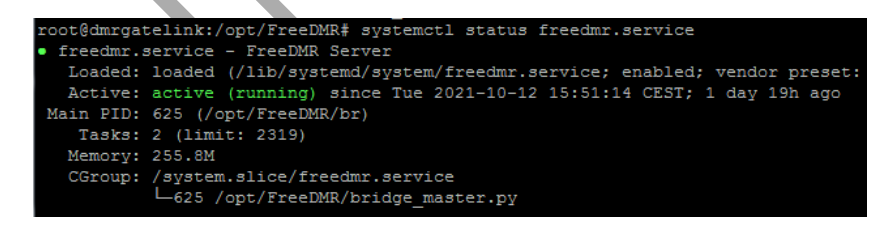

At this point you should be logged into TheGate server and you can see that your server is logged in as a simple hotspot.

For the example, my test server is here represented by the line F1FQN on Hotspot-27

| Master   | NetID                 | Connecté(s) | Slot |  |
|----------|-----------------------|-------------|------|--|
| HOTSP-22 | F4IPO (Id: 208051539) | 14.05       |      |  |
| repeat   |                       | 10.01       |      |  |
| HOTSP-25 | F1FQN (Id: 208220110) |             | TS1  |  |
| repeat   |                       | 8m 10s      |      |  |
| HOTSP-27 | F1ZQR (Id: 20826999)  |             | TS1  |  |
| repeat   |                       | 10 UN       |      |  |
|          | MEDIA (Id: 208081077) | ad rh       | TS1  |  |
| repeat   |                       | 40 SN       |      |  |
|          |                       |             |      |  |

### 4-Creation of the reception area for guest hotspots

By the way, speaking of hotspots, you certainly want to be able to host guest connections on your server that will use your local TG or the TGs that you have imported from other servers (this is also the purpose of the manipulation)

This is where there is an important modification compared to the 1st generation HBlink server.

In the old versions, if you wanted to distribute a set of TGs available on your server, you had to manually create as many hotspot zones (each with a different communication port) as "subscribers", otherwise a connection on the default zone (port 62031) only gave you access to one or 2 TGs fixed once and for all.

FreeDMR meanwhile, allows dynamic management of connected hotspots. To put it simply, all the hotspots connect to port 62031 and by a "reverse proxy" system, are placed in a personalized zone in which you can freely choose to use 2 TGs among those offered on your server. This mechanism is set up thanks to the file**/opt / FreeDMR / hotspot\_proxy\_v2.py** 

Inside this file we find this:

```
#*** CONFIG HERE ***
Master = "127.0.0.1"
ListenPort = 62031
# '' = all IPv4, '::' = all IPv4 and IPv6 (Dual Stack)
ListenIP = ''
DestportStart = 54000
DestPortEnd = 54100
Timeout = 30
Stats = False
Debug = False
ClientInfo = False
BlackList = [1234567]
```

In the file **/opt / FreeDMR / hblink.cfg** on the last line of the section **[SYSTEM]**, you can adjust the number of hotspots you want to host. **By default this number is 100 (GENERATOR: 100).** 

Of course, you can, according to your choice, reduce the number of ports in reservation. For our 100 connections, it will therefore create and reserve 100 connection ports from 54000 to 54100.

(If you want to host only 10 hotspots, only open from 54000 to 54010)

1<sub>er</sub> hotspot which will connect to your server on the default port **62031** will therefore be dynamically and randomly redirected to a free port between 54000 and 54100, the same for the second and the following ones ...

Note that these ports will now be reserved and should never be used for any connection to your server.

We are now going to create a service so that the reverse-proxy is launched when the server starts.

To do this, we open an empty file with the nano command:

#### nano /lib/systemd/system/hotspot\_proxy.service

Then we copy the content below inside

```
[Unit]
```

Description = FreeDMR Hotspot\_proxy After = network-online.target syslog.target Wants = network-online.target

#### [Service]

StandardOutput = null WorkingDirectory = / opt / FreeDMR RestartSec = 3 ExecStart = / usr / bin / python3 /opt/FreeDMR/hotspot\_proxy\_v2.py Restart = on-abort

#### [Install] WantedBy = multi-user.target

Once this file has been saved, you must: activate it, start it and finally test the startup of the hotspot\_proxy with the following commands:

systemctl enable hotspot\_proxy systemctl start hotspot\_proxy systemctl status hotspot\_proxy

```
root@dmrgatelink:/opt/FreeDMR# systemctl status hotspot_proxy.service

• hotspot_proxy.service - FreeDMR Hotspot_proxy

Loaded: loaded (/lib/systemd/system/hotspot_proxy.service; enabled; vendor preset: enabled)

Active: active (running) since Tue 2021-10-12 15:51:14 CEST; 1 day 20h ago

Main PID: 635 (/opt/FreeDMR/ho)

Tasks: 1 (limit: 2319)

Memory: 18.4M

CGroup: /system.slice/hotspot_proxy.service

____635 /opt/FreeDMR/hotspot_proxy_v2.py
```

### 5-Creation of a zone dedicated to a hotspot on a fixed IP port

We have just seen that the server can dynamically host a certain number of guest connections (100 by default) whose incoming connection is invariably on the port **62031** and whose return port is random between **54000 and 54100 (for 100 hotspots)** 

It could also be interesting (in addition to these dynamic areas) to be able to make one or more fixed areas available to connect specific hotspots to work. <u>on a dedicated fixed port</u>

In this case, you can create a new static SYSTEM zone that we will rename and to which we will assign a fixed port (here example of the port **55555**)

#### [NAME OF YOUR DEDICATED ZONE] MODE: MASTER **ENABLED:** True **REPEAT: True** MAX\_PEERS: 1 **EXPORT AMBE: False** IP: (must not be in the range 54000 to 54100) HARBOR: 55555 PASSPHRASE: a private password or the traditional passw0rd **GROUP\_HANGTIME: 5** USE ACL: True REG\_ACL: DENY: 1 SUB\_ACL: DENY: 1 TGID\_TS1\_ACL: PERMIT: ALL TGID\_TS2\_ACL: PERMIT: ALL DEFAULT\_UA\_TIMER: 60 SINGLE MODE: True VOICE\_IDENT: True TS1\_STATIC: TS2\_STATIC: DEFAULT\_REFLECTOR: 0 ANNOUNCEMENT\_LANGUAGE: fr\_FR **GENERATOR: 0** The GENERATOR must remain fixed at 0

Here is your server is now ready to accommodate a hundred connections and at this point, is fully operational.

### 6-Creating your server monitor - Dashboard

You are missing something important to know at a glance the activity of your server, namely the monitor also called DASHBOARD, in short the dashboard in Web format of your connections and that's what we will install now.

It is important to know that the monitor is not developed by the FreeDMR team but by an independent OM (SP2ONG), indeed the server and the monitor are two separate things.

Some SYSOP personalize their Monitor (Dashboard), for example that of the "TheGate" server that you can visit at this address <a href="https://thegate.hblink.net:8080">https://thegate.hblink.net:8080</a>

By default after installation and without monitor customization, your dashboard will look like this:

|                         | No.                  | SERVER                     | 2                  |        |   |  |
|-------------------------|----------------------|----------------------------|--------------------|--------|---|--|
|                         | Dasht                | ooard of local DMR network | K                  |        |   |  |
| Server Activity         | are Masters Prens Q  | penCritige Monitor System  | ninto Lastheast Mo |        |   |  |
|                         |                      | Adava Q90%                 |                    | _      |   |  |
|                         |                      |                            |                    |        |   |  |
| Latitheard              | California (1982) MR | Name 108                   | To Rent TV Int     | Louise |   |  |
|                         |                      |                            |                    |        |   |  |
| Connected to server : - |                      |                            |                    |        |   |  |
|                         |                      |                            |                    |        |   |  |
| USERS.                  |                      |                            |                    |        |   |  |
| USERS.<br>THEREALL      |                      |                            |                    |        |   |  |
| ISERS.<br>THE SECOND    |                      |                            |                    |        | 2 |  |

We will now discuss the installation of the monitor. For this we will create a local installation directory on our server:

#### cd / opt

#### git clone <a href="https://github.com/sp2ong/HBMonv2">https://github.com/sp2ong/HBMonv2</a>

This command imports the installation directory locally on your server. Following the launch of this command, a directory**HBMonV2** will be created under **/opt** 

Then we start the installation:

cd / opt / HBMonv2 chmod + x install.sh . /install.sh cp config\_SAMPLE.py config.py

We will have to install now **PHP** and one **Web server**, which can be as desired **lighttpd**, **ngnix**, Where **apache2**!

Installation of php: apt install php

Installation of the apache2 server: **apt install apache2** 

The installation of the WEB server had to create the directory /var / www / html

Let's go in to clean it up

cd / var / www / html rm \*. \*

The html directory is now empty

We return to / opt / HBMonv2:

cd / opt / HBMonv2 cp -R html / var / www /

With this command, we recursively copy the content of **/opt / HBMonv2 / html** in **/ var /** www / html

You can now test your dashboard by connecting with the IP address or DNS of your server: **http://Ip\_de\_your\_serveur** 

- In the directory /var / www / html / include / the file must be there config.php

By editing this file, you can change the colors and give a name to your dashboard

- In the directory **/var / www / html** the file must be there **buttons.html** to personalize your menus.

- In the directory **/var / www / html / img /** the file must be there **logo.png** that you can replace.

Finally, another file whose size must be checked and cleaned is lastheard.log (this is the file of the last OM's connected more than 2 seconds on the server). This task is performed automatically and daily according to the parameters included in the file **lastheard**.

cp / opt / HBMonv2 / utils / lastheard /etc/cron.daily/ chmod + x /etc/cron.daily/lastheard As for all the other services, the monitor is no exception to the rule and it will be necessary to create a "service" so that it starts automatically.

The file **hbmon.service** is already configured, you just need to copy it to the services directory.

cp /opt/HBMonv2/utils/hbmon.service / lib / systemd / system /

Now you have to: activate it, start it and finally test the start of the hbmon monitor with the following commands:

systemctl enable hbmon systemctl start hbmon systemctl status hbmon

root@dmrgatelink:/opt/HBMonv2# systemctl status hbmon hbmon.service - HBMonitor Loaded: loaded (/lib/systemd/system/hbmon.service; enabled; vendor preset: en Active: active (running) since Tue 2021-10-12 15:51:14 CEST; 1 day 22h ago Main PID: 631 (python3) Tasks: 1 (limit: 2319) Memory: 310.7M CGroup: /system.slice/hbmon.service \_\_\_\_631 /usr/bin/python3 /opt/HBMonv2/monitor.py

### 7-Password protection of your Dashboard

If your server is private, or you just don't want curious people watching what's going on on your server, you might want to protect it with a username and password. In this case

You must create an empty file **.htpasswd** in / etc / apache2 with the command **touch** : **touch /etc/apache2/.htpasswd** 

Once this empty file has been created, it must be fed with an account and a password. That<u>not done with a text editor</u> but with the command **htpasswd** (without the point this time).

htpasswd /etc/apache2/.htpasswd me (me or other being the name of your user)

The command then asks you to enter a password and confirm it. You can verify that your file **.htpasswd** has been written with the user "me" followed by his encrypted password.

#### cat /etc/apache2/.htpasswd

Now it is necessary to modify the configuration file of the Apache server which is apache2.conf

#### nano /etc/apache2/apache2.conf

For clarity, we will copy and paste the lines below at the end of the apache2.conf file and save

```
<Directory "/ var / www / html">
Options Indexes FollowSymLinks
AuthType Basic
AuthName "Restricted access"
AuthUserFile /etc/apache2/.htpasswd
Require valid-user
```

</Directory>

Let's restart our Apache server with the usual command:

#### systemctl restart apache2

We check that everything is OK with

#### systemctl status apache2

The next time you log into your server, you will be asked for the username and password you have chosen.

### 8-Creation of an OPENBRIDGE with a partner server

We saw previously how to create a link **PEER** to a partner server. As a reminder, a link of this type behaves like the connection of a simple hotspot and at the server level,**it will be necessary to write a line in the rules.py file.** You will also need to write a line of options in your PISTAR (but <u>we will come back</u>)

OPENBRIDGE (OPB) is the best solution for connecting two partner servers. Indeed a dedicated channel is open between the 2 servers and you can potentially exchange your TGs without limitation. The OPENBRIDGE transmission protocol is optimized for this type of connection.

Apart from the technical aspects, an OPENBRIDGE connection is socially respectful because it requires you to contact the administrator of a partner server to exchange your IP addresses, your TGs, send and receive ports, password and especially your **Network ID** 

An important aspect to remember is that with FreeDMR, an Openbridge connection, no line of "rules" has to be written (everything is automatic)

If you are a licensed radio amateur, you have 2 possibilities to set up a Freedmr server:

#### 1- For a public server

By being an integral part of this network and referenced as such. You will therefore need to request a unique network number (network ID) which will identify you as an official Freedmr server.

This number will be essential for the Openbridge connection to work.

#### 2- For a private server other than FreeDMR

By wishing to benefit from the TG of the Freedmr network but without being officially affiliated and referenced.

To do this, all you need to do is "invent" a network ID outside of those officially distributed by FreeDMR. Official "network IDs" start with 208 (for the country, 208 is France) +1 or 2 digits.

If, for example, you invent a 10-digit ID like 4568214975, you can be almost sure that you will never come into conflict with another officially declared server.

Having said that, let's see how to establish an OPENBRIDGE (OPB) gateway with a partner server.

- Request a Network ID on Telegram by contacting Simon @hacknix\_ https://t.me/FreeDMR\_Building\_Server\_Support

- Find a partner server offering the TG (s) that you want to use on your own server. If you want to create a new TG and make it available to the whole world, you will need to request it from Norman @NormanFreeDMR who will send you a form to fill out.

http://www.freedmr.uk/index.php/world-wide-talk-groups/

Ps: FreeDMR servers can potentially distribute all global TGs to you unless the server admin has decided (by filtering) to keep only those that are useful. It is however advisable (without your VPS at 5 € being too busy) to establish only 3 Openbridges at most (redundancy or to recover on another server, TGs that your first partner does not offer you).

Once your partner server has been found, contact its administrator and ask for an Openbridge link. I am not aware of a "directory" of FreeDMR server administrators but if you look around, you will find it!

It will send you an Openbridge section to install in your hblink.cfg or freedmr.cfg file (docker version). This file will look like this:

[OBP-PARTNER]MODE: OPENBRIDGEENABLED: TrueIP: PORT: 62100(the IP: PORT and the TARGET\_PORT can be identical or different) \* TheNETWORK\_ID:Network ID that your partner admin will communicate to youPASSPHRASE:The password that your partner admin will give you The IP orTARGET\_IP:DNS of your partner serverTARGET\_PORT: 62100 The IP port offered by your partner server USE\_ACL:True

SUB\_ACL: DENY: 1

TGID\_ACL: PERMIT: The list of TGs you want to retrieve; the others will be rejected \*\* RELAX\_CHECKS: True ENHANCED\_OBP: True

\*If you want to keep all the TGs from the partner server: TGID\_ACL: PERMIT: ALL \* \*Each time a new OPB is connected, it will be necessary to increase your **IP: PORT** 

You must communicate your Network ID and the IP address of your server to the partner admin.

**Important:** Do not forget to register your <u>Network ID in GLOBAL section</u> from your hblink.cfg file SERVER\_ID: Your network ID

Without it, you will be well connected but no stream will be transmitted. Your file**hblink.cfg** will therefore evolve like this: [GLOBAL] PATH: / PING\_TIME: 10 MAX\_MISSED: 3 USE\_ACL: True REG\_ACL: PERMIT: ALL SUB\_ACL: DENY: 1 TGID\_TSI\_ACL: PERMIT: ALL TGID\_TSI\_ACL: PERMIT: ALL GEN\_STAT\_BRIDGES: True ALLOW\_NULL\_PASSPHRASE: True ANNOUNCEMENT\_LANGUAGES: en\_GB, en\_US, es\_ES, fr\_FR, de\_DE, dk\_DK, it\_IT, no\_NO, pl\_PL, se\_SE, pt\_PT, cy\_GB, el\_GR, CW SERVER\_ID: 0000 - replace here with your network ID

[REPORTS] REPORT: True REPORT\_INTERVAL: 60 REPORT\_PORT: 4321 REPORT\_CLIENTS: 127.0.0.1

[LOGGER] LOG\_FILE: freedmr.log LOG\_HANDLERS: file-timed LOG\_LEVEL: INFO LOG\_NAME: FreeDMR

[ALIASES] TRY\_DOWNLOAD: True PATH: ./ PEER\_FILE: peer\_ids.json SUBSCRIBER\_FILE: subscriber\_ids.json TGID\_FILE: talkgroup\_ids.json PEER\_URL: <u>https://www.radioid.net/static/rptrs.ison</u> SUBSCRIBER\_URL: <u>https://www.radioid.net/static/users.json</u> TGID\_URL: <u>http://</u> downloads.freedmr.uk/downloads/talkgroup\_ids.json</u> STALE\_DAYS: 7

###

# # Mysql has been abandoned # #

[MYSQL] USE\_MYSQL: False USER: hblink PASS: mypassword DB: hblink SERVER: 127.0.0.1 PORT: 3306 TABLE: repeaters

# # OPENBRIDGE section #

 [OBP-PARTNER]

 MODE: OPENBRIDGE

 ENABLED: True
 If Fa

 IP: PORT: 62044
 (the

 NETWORK\_ID:
 Netv

 PASSPHRASE:
 The

 TARGET\_IP:
 of yr

 TARGET\_RORT: 62044
 USE\_ACL: True

 SUB\_ACL: DENY: 1
 The!

 RELAX\_CHECKS: True
 ENHANCED\_OBP: True

If False your OPB is disabled (the IP: PORT and the TARGET\_PORT can be identical or different) The Network ID that your partner admin will communicate to you The password that your partner admin will give you The IP or DNS of your partner server The IP port offered by your partner server

The list of TGs you want to retrieve separated by commas. The other TG will be rejected or ALL to keep all the TG

#### # ## # Hotspot zone generator # # #

[SYSTEM] MODE: MASTER ENABLED: True REPEAT: True MAX\_PEERS: 1 EXPORT\_AMBE: False IP: 127.0.0.1 PORT: 54000 PASSPHRASE: GROUP\_HANGTIME: 5 USE\_ACL: True REG\_ACL: DENY: 1 SUB\_ACL: DENY: 1 TGID\_TS1\_ACL: PERMIT: ALL TGID\_TS2\_ACL: PERMIT: ALL DEFAULT\_UA\_TIMER: 60 SINGLE\_MODE: True VOICE\_IDENT: True TS1\_STATIC: TS2\_STATIC: DEFAULT\_REFLECTOR: 0 ANNOUNCEMENT\_LANGUAGE: en\_FR GENERATOR: 100

### # # # # PEER section # # #

#### [THEGATE]

MODE: PEER ENABLED: True LOOSE: False EXPORT\_AMBE: False IP: PORT: 54301 MASTER\_IP: thegate.hblink.net MASTER\_PORT: 62031 PASSPHRASE: passw0rd CALLSIGN: Your callsign RADIO\_ID: Your DMR Id CCS7 or CCS7 + suffix from 01 to 99 RX\_FREQ: 449000000 TX\_FREQ: 444000000 TX POWER: 25 COLORCODE: 1 SLOTS: 2 LATITUDE: 46.000000 (to change) LONGITUDE: 5.000000 (to change) HEIGHT: 320 RENTAL: Your City, Country or QRA locator DESCRIPTION: Virtual hotspot URL: www.google.fr SOFTWARE\_ID: 20170620 PACKAGE\_ID: MMDVM\_HBlink GROUP\_HANGTIME: 5 OPTIONS: USE\_ACL: True SUB\_ACL: DENY: 1 TGID\_TS1\_ACL: DENY: ALL TGID\_TS1\_ACL: DENY: ALL TGID\_TS2\_ACL: PERMIT: 9379 ANNOUNCEMENT\_LANGUAGE: fr\_FR

### 9-Creation of an XLXPEER connection on an XLX gateway

There are servers that act as gateways between the different digital modes. These are XLX servers. C4FM Gateway <-> DMR, DSTAR <-> DMR

Example: The XLX933C gateway <u>http://xlx933.dstar</u> france.fr/index.php?show=modules

Its IP is: 152.228.170.6 or its DNS: xlx933.dstar-france.fr and in the table on the right you will find a column named DMR in which there are module names. These module names can be displayed as a 4-digit number or the name of the server followed by the letter of the alphabet corresponding to the last 2 digits of the module.

Example: xlx933-Y will be equivalent to xlx933 module 4025 25 because Y is the 25th letter of the alphabet.

A connection on the xlx933 module 4025 server will put your DMR server in touch with the YSF-France network which operates in C4FM.

Likewise, a connection to the xlx933 module 4003 server will connect your DMR server and the DSTAR-France network.

An XLXPEER connection is a variant of the PEER connection but has 5 particularities:

Fashion : **XLXPEER** instead of PEER LOOSE: **True** while it is False for a PEER MASTER\_PORT connection: **62030** SLOTS: **1 You will need to create a TG number for this connection in the rules section** 

Recall :

 SLOTS:
 TS1 only

 SLOTS:
 1
 TS2 only

 SLOTS:
 2
 TS1 or TS2

Use TG9 / TS2 for writing the rule line

#### [XLX933-DSTAR]

FASHION: **XLXPEER** ENABLED: True LOOSE: **True** EXPORT\_AMBE: False IP: PORT: 54607 **An unused port on your server** MASTER\_IP: **152.228.170.6** MASTER\_PORT: **62030** 

PASSPHRASE: passw0rd CALLSIGN: Your callsign RADIO\_ID: 208xxxx Your DMR ID CCS7 RX\_FREQ: 44900000 TX FREQ: 444000000 TX POWER: 25 COLORCODE: 1 SLOTS: 1 LATITUDE: 46.000000 (to change) LONGITUDE: 5.000000 (to be changed) HEIGHT: 320 **RENTAL: Your city DESCRIPTION:** URL: http://www.google; fr SOFTWARE\_ID: 20170620 PACKAGE\_ID: MMDVM\_FreeDMR **GROUP HANGTIME: 5** # 4000 + the numerical position of the module in the alphabet - eg A = 4001 XLXMODULE: 4003 USE ACL: True SUB\_ACL: DENY: 1 TGID\_TS1\_ACL: PERMIT: ALL TGID\_TS2\_ACL: PERMIT: ALL ANNOUNCEMENT\_LANGUAGE: fr\_FR

BRIDGES = {

'9379': [('SYSTEM': 'THEGATE', 'TS': 2, 'TGID': 9379, 'ACTIVE': True, 'TIMEOUT': 10, 'TO\_TYPE': 'NONE', 'ON': [9379], 'OFF': [], 'RESET': []},], 'TG No.': [(' SYSTEM ': 'XLX933-DSTAR ', 'TS': 2, 'TGID': 9, 'ACTIVE': True, 'TIMEOUT': 2, 'TO\_TYPE': 'NONE', 'ON': [TG No.], 'OFF': [], 'RESET': []},],

}
if \_\_name\_\_ == '\_\_main\_\_':
from pprint import pprint
pprint (BRIDGES)

#### 10-Creation of one or more TGs on your server

You would surely also like to be able to create your or your own TG.

Nothing could be simpler As indicated above, all you have to do is fill in the following fields in the [SYSTEM] area:

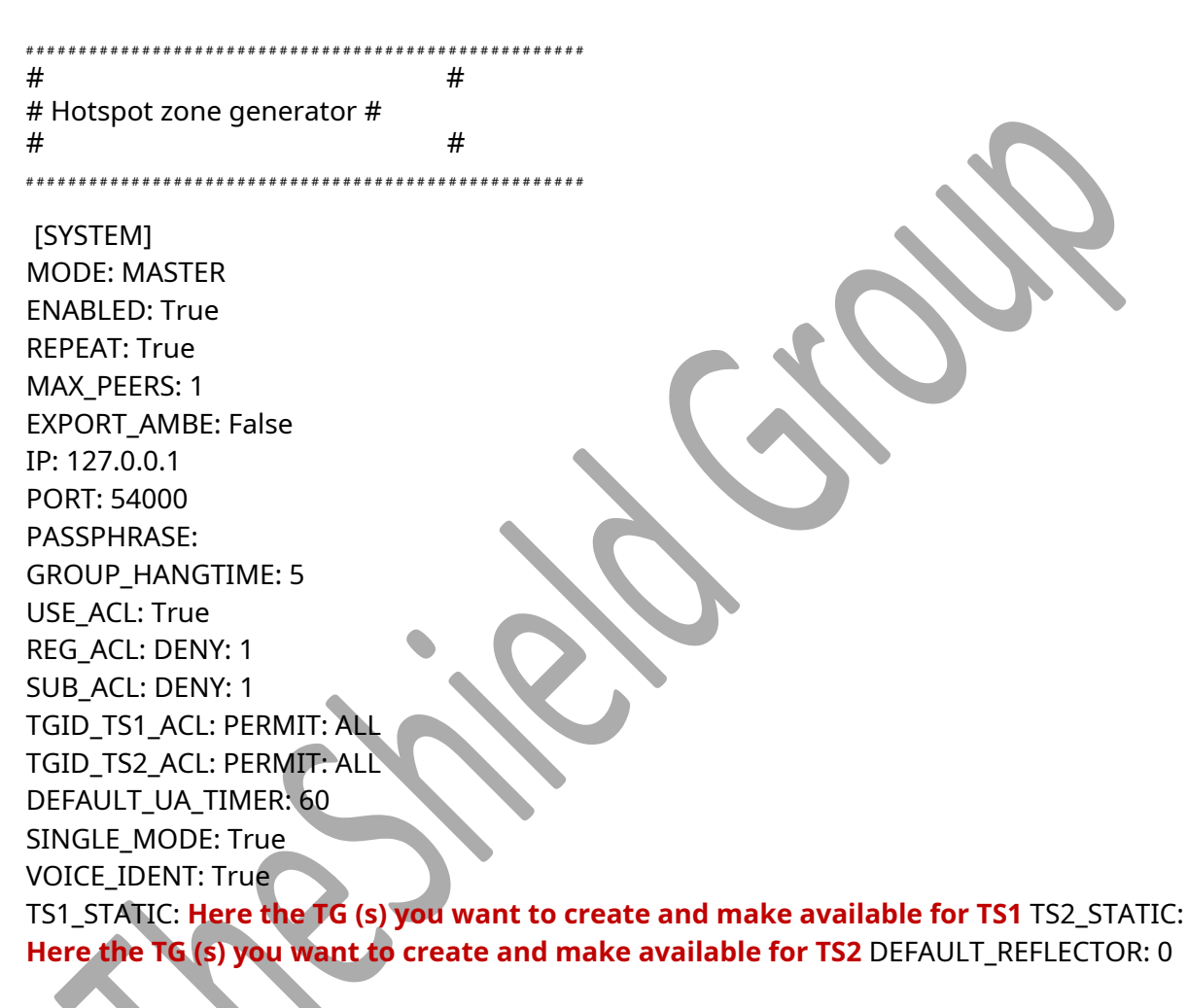

ANNOUNCEMENT\_LANGUAGE: en\_FR GENERATOR: 100

The TGs to be created must be separated by commas

#### Be careful unlike HBLINK in the rules.py file:

- The TG field (example of TG 9379) should only be digital ! (no label TG9379)
- Each PEER or XLXPEER must correspond to a new line of rules
- No line of "rules" is to be written for OPB connections

### <u>11- Installation of a parrot</u>

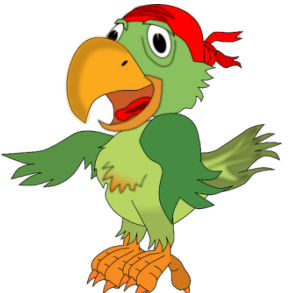

No, not that one!

The parrot (Parrot) is a service that allows you to send you the echo of your modulation on a particular TG (TG9990).

To build this we need:

- Install a zone **PEER** that we will name [ECHO] in our file hblink.cfg
- Create a file **playback.cfg** to which our PEER [ECHO] will be connected
- To create a **parrot service** for the parrot to launch automatically with the server.

Normally during your FreeDMR installation, the script **install.sh** has already installed all the software dependencies necessary for the correct functioning of your parrot.

However and if necessary, these dependencies are in the requirements.txt file **/ opt/FreeDMR/requirements.txt** and can, if necessary, be installed.

Now let's create the zone playback.cfg :

nano /opt/FreeDMR/playback.cfg with the following content:

[GLOBAL] PATH: ./ PING\_TIME: 10 MAX\_MISSED: 5 USE\_ACL: True REG\_ACL: PERMIT: ALL SUB\_ACL: DENY: 1 TGID\_TS1\_ACL: PERMIT: ALL TGID\_TS2\_ACL: PERMIT: ALL GEN\_STAT\_BRIDGES: False ALLOW\_NULL\_PASSPHRASE: False ANNOUNCEMENT\_LANGUAGES: en\_GB, en\_US, es\_ES, fr\_FR, de\_DE, dk\_DK, it\_SEIT, pl\_GB, it\_SEIT, pl\_GB, it\_SEIT, pl\_GB, 000\_SEIT, pl\_GB\_DK, fr\_FR, de\_DE, dk\_DK, it\_0000, 0000, pl\_PT\_GB, p\_t\_, 000

[REPORTS] REPORT: False REPORT\_INTERVAL: 60 REPORT\_PORT: 4322 REPORT\_CLIENTS: 127.0.0.1

[LOGGER] LOG\_FILE: /var/log/parrot.log LOG\_HANDLERS: file-timed LOG\_LEVEL: INFO LOG\_NAME: Parrot

#### [ALIASES]

TRY\_DOWNLOAD: False PATH: ./ PEER\_FILE: peer\_ids.json SUBSCRIBER\_FILE: subscriber\_ids.json TGID\_FILE: talkgroup\_ids.json TGID\_URL: <u>http://downloads.freedmr.uk/downloads/talkgroup\_ids.jsc</u> PEER\_URL: <u>https://database.radioid.net/static/rptrs.json</u> SUBSCRIBER\_URL: <u>https://database.radioid.net/static/users.json</u> STALE\_DAYS: 1

#### [PARROT]

MODE: MASTER ENABLED: True **REPEAT: True** MAX\_PEERS: 1 EXPORT\_AMBE: False IP: 127.0.0.1 HARBOR: 54915 PASSPHRASE: passw0rd GROUP\_HANGTIME: 5 USE\_ACL: True REG\_ACL: DENY: 1 SUB\_ACL: DENY: 1 TGID\_TS1\_ACL: DENY: ALL TGID\_TS2\_ACL: PERMIT:9990 DEFAULT\_UA\_TIMER: 10 SINGLE\_MODE: True VOICE\_IDENT: False

## Then edit the area ${\bf ECHO}$ from our file ${\bf hblink.cfg}$

| ENABLED: True<br>LOOSE: False<br>EXPORT_AMBE: False<br>IP:                                                                                                    |
|----------------------------------------------------------------------------------------------------|
| HARBOR: 54916                                                                                                    |
| MASTER IP: 127.0.0.1                                                                                                    |
| MASTER PORT: 54915 (here the port must be identical to that of the PARROT zone of the playback.cfg file)                                                                                                    |
| PASSPHRASE: passw0rd                                                                                                    |
| CALLSIGN: ECHO                                                                                                    |
| RADIO ID: 9990 (Imperative)                                                                                                    |
| RX FREQ: 430500000                                                                                                    |
| TX_FREQ: 439900000                                                                                                    |
| TX_POWER: 25                                                                                                    |
| COLORCODE: 1                                                                                                    |
| SLOTS: 1 (Reminder 0 =TS1 only - 1 = TS2 only - 2 = TS1 or TS2) LATITUDE: 45.000000                                                                                                    |
| SLOTS: 1 (Reminder 0 =TS1 only - 1 = TS2 only - 2 = TS1 or TS2) LATITUDE: 45.00000<br>HEIGHT: 320<br>LOCATION: LYON (69)<br>DESCRIPTION: ECHO<br>Url:<br>SOFTWARE_ID: 20170620<br>PACKAGE_ID: MMDVM_FreeDMR<br>GROUP_HANGTIME: 5<br>OPTIONS:<br>USE_ACL: True<br>SUB_ACL: DENY: 1<br>TGID_TS1_ACL: PERMIT: ALL<br>TGID_TS2_ACL: PERMIT: ALL<br>ANNOUNCEMENT_LANGUAGE: fr_FR |

Let's add the following line to our file **rules.py** 

'9990': [

{'SYSTEM': 'ECHO', 'TS': 2, 'TGID': 9990, 'ACTIVE': True, 'TIMEOUT': 2, 'TO\_TYPE': 'NONE', 'ON': [9990], ' OFF ': [],' RESET ': []},],

Now let's create the service in order to launch the "Parrot" automatically:

Let's edit the file **parrot.service**:

nano /lib/systemd/system/parrot.service and insert the following lines:

[Unit] Description = HB bridge all Service After = network-online.target syslog.target Wants = network-online.target

[Service] StandardOutput = null WorkingDirectory = / opt / FreeDMR RestartSec = 3 ExecStart = / usr / bin / python3 /opt/FreeDMR/playback.py -c /opt/FreeDMR/playback.cfg Restart = on-abort [Install]

WantedBy = multi-user.target

Starting the PARROT service:

Activate the PARROT service: systemctl enable parrot

Start the PARROT service: systemctl start parrot

Test the functioning of the PARROT service (which should not return errors) **systemctl status parrot** 

Do not forget to restart your FreeDMR server in order to take into account the modification of your files **hblink.cfr and rules.py** 

systemctl restart freedmr systemctl status freedmr

After restarting, if your ECHO zone is green on your Dashboard, position your TX on the **TG9900 / TS2**, speak up and listen to your feedback!